# 第38 回 部品を作成してみよう (その①)

※ このテクニカル講座は、Ver 4.01c を基に作成しております。

屋内に配置する調度品や設備機器、外構などは**部品**で入力します。また、各アプリケーションで 用意されているコマンドでは、入力できない表現は、部品を作成し入力することで概ね解決しま す。

部品は、平面図に表示される2D図形とパースなどで表示される3D図形を組み合わせて作成します。また、2D図形では部品を入力に関する各種設定、3D図形ではパースでの表示に関する 各種設定など、部品そのもの以外の設定が多数あります。 合同は、範囲なは部品の2D図形の作成と、2D図形や入力のときの各種設定についても解説し

今回は、簡単な柱部品の2D図形の作成と、2D図形や入力のときの各種設定についても解説していきます。

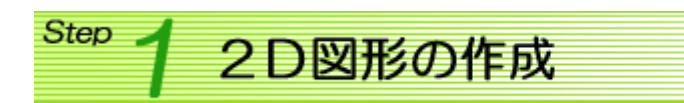

部品を作成するときは、作成する部品のサイズを細部にわたって決定しておくと、スムーズに作成することができます。設置する状況によってサイズを決定することも必要になります。

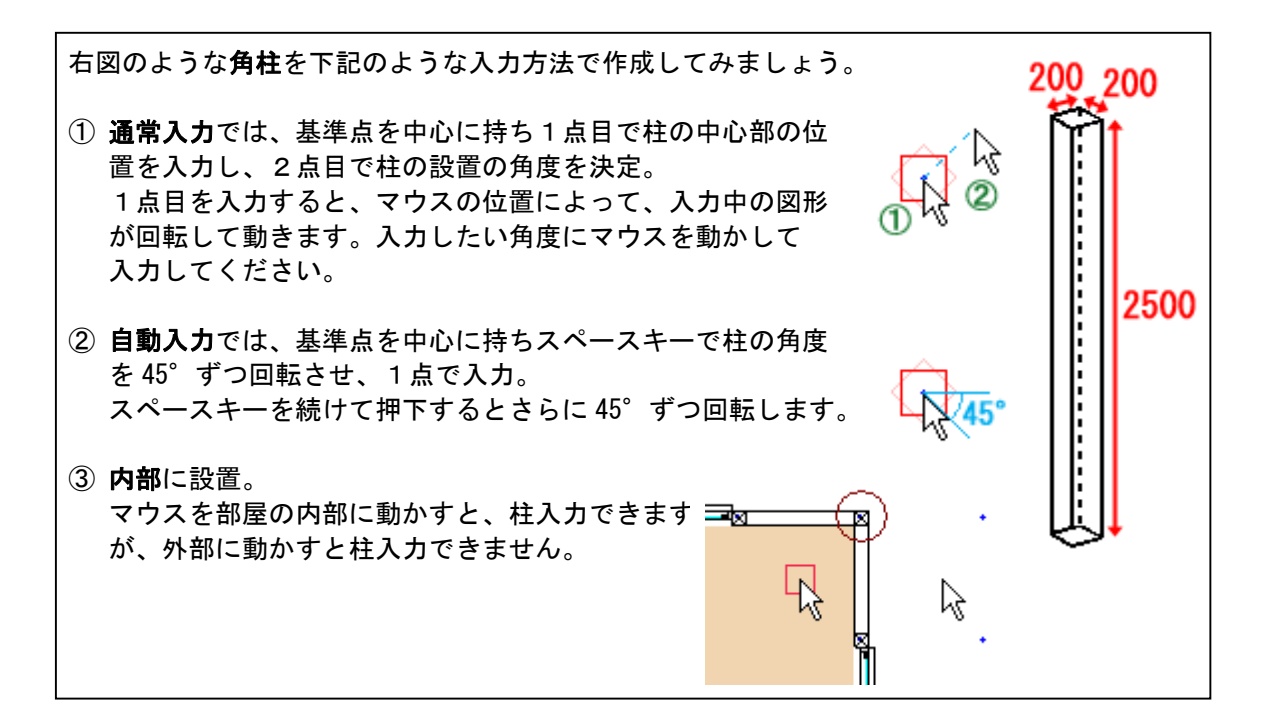

高さは、入力時に伸縮機能を使って変更することができます。伸縮の範囲は部品の高さの1/2~4倍で 設定することができます。今回の部品は「2500mm」で作成しようとしているので、1250mm~10000mm の高さで入力することができるようになります。これを考慮して高さを決定しましょう。 2D図形を作成します。2D図形は、【2DCAD】プログラムで作成します。 【2DCAD】を起動します。

※ 2D図形は【図形の作成】プログラムでも作成することもできますが、入力コマンドや編集コマンドが多彩な【2DCAD】プログラムで作成したほうが複雑な図形を作成するには便利です。

2 D図形は平面図で表示される図形なので、上 部から見た図を作成します。 今回の角柱は 200mm 角の正方形で作成します。 ライン/[矩形]を選択します。[設定]ボタン を ON にし、横・縦のサイズを「200mm」に設定 し、入力します。

※ [ライン]コマンドや、数値入力を使って入力 することもできます。

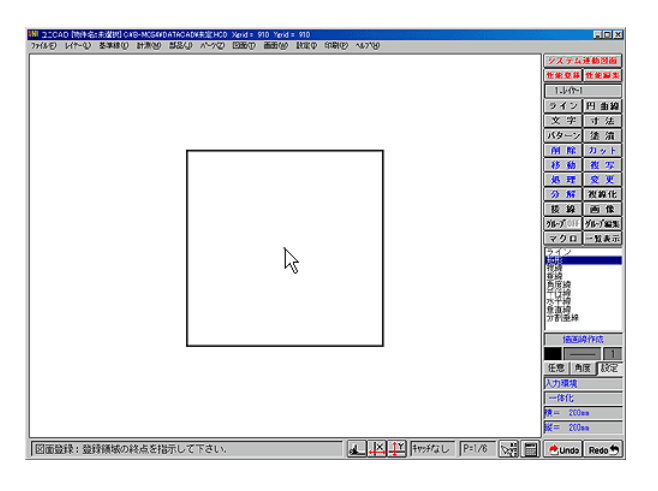

【2DCAD】で入力した矩形を図面登録します。 [パーツ]メニュー/[図形登録]を選択し、入力し た矩形を囲みます。

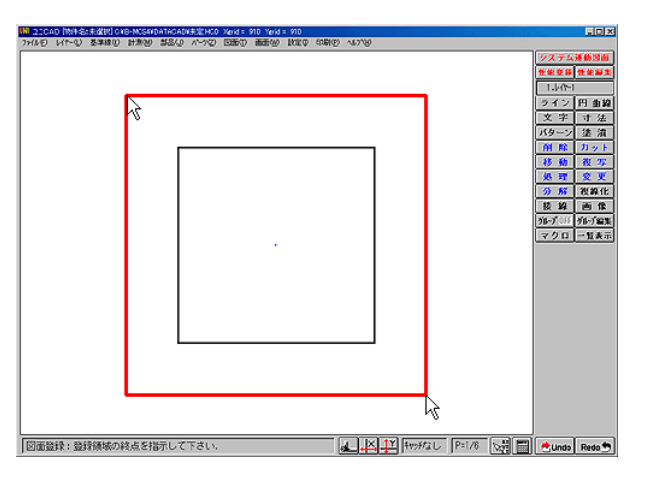

【図形の作成】プログラムが起動され、2D図形 が取り込まれます。

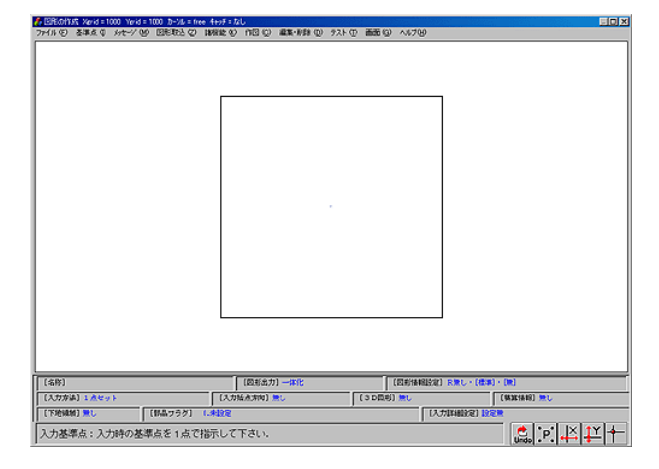

# Step 2 2D図形入力に関する各種設定

設定内容の表示部分をクリックすることにより、設定・変更をすることができます。

# ■ 01. [名称]

[図形名称入力]ダイアログ内で、[標準]の ところに図形の名称を入力します。ここで 入力した名称が図形を選択するときの名称 になります。今回は「角柱」という名称に 設定し、[設定]ボタンをクリックします。

| 図形名称入力 |  |    |
|--------|--|----|
| 標準角柱   |  |    |
| ×反転    |  | 設定 |
| Y反転    |  | 中止 |

※X反転・Y反転は、[図形情報設定]で「リバース有」の設定をした場合に、入力します。

#### ■ 02. [図形出力]

2D図形を一体化して入力するか、ライン化して入力するかを設定します。通常は一体化に設定します。

表示部分をクリックすることで、[一体化]⇔[ライン化]と切り替わります。

- [一体化] :図形を1つのデータとして入力します。
  - 削除するときは、[部品削除]コマンドを使います。
- [ライン化]:図形を個々のラインデータとして入力します。 削除するときは、[点・矩形・多角削除]コマンドを使います。
- 03. [図形情報設定]

表示箇所をクリックすると、[図形情報設定]ダイアログが表示されます。

[リバースモード設定]-図形を入力するとき、リバース有にするかを設定します。

システムキッチンなど反転した図形が必要な場合は、リバース有に設定し ます。

※ <入力方法>が[2点直線]・[2点直線方向付]または複合図形が使われ ているときは設定できません。

[引戸フラグの設定]-「引戸」・「両引戸」を作成するときに、引戸の種類と3点目の方向を設定し ます。

#### ■ 04. [入力方法]

図形の入力方法について設定します。入力方法は6通りあります。 今回は、[1点角度付セット]を設定します。そして[1点セット]・[1点角度付セット]について解 説します。それ以外の入力方法については、他のLesson で解説します。

[1点セット]-入力するときに1点で入力する方法です。 角度をつける必要がなく、そのままの形で入力できる部品に設定します。 柱を回転させることなく入力する場合は、[1点セット]に設定します。

[1点角度付セット]-1点目で設置する場所を決定、2点目で設置する 角度を設定する方法です。 システムキッチンなど多くの部品に設定されます。 角度をつけて柱を入力したい場合は、[1点角度付 セット]に設定します。

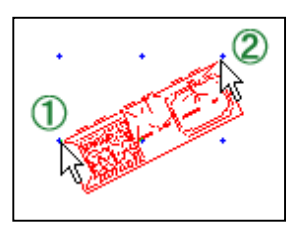

#### 入力基準点を入力します。

入力基準点は、[入力方法]が[1点セット]・[1点角度 付セット]のときは、1点目に入力する基準点を入力基 準点にします。 [基準点]メニュー/[入力基準点入力]を選択し、1点 目に入力する点をクリックします。今回は、角柱の中 心を入力基準点にします。 入力基準点は赤い丸(〇)で表示されます。

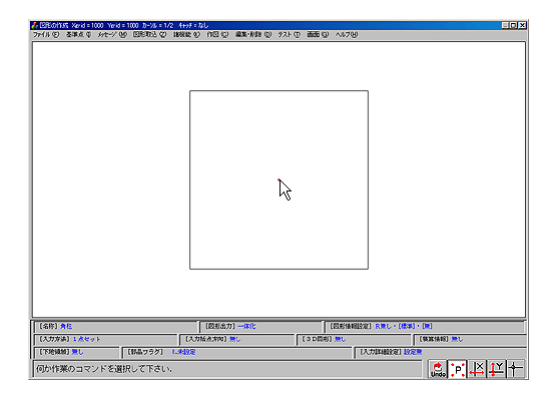

※ [1点角度付セット]に設定しているときの角度方 向は画面右方向に自動セットされます。

# ■ 06. [入力始点方向]

[入力方法]が[2点直線]・[2点直線方向付]のときに設定します。始終点を逆にしても図形の表示 方向は変わらない設定を行うことができます。

#### ■ 07. [積算情報]

積算情報を設定します。設定方法については、他の Lesson で解説します。

#### ■ 08. [下地領域]

【ユニCAD】などで、2D図形を床パターンな どが表示されている部分に入力するとき、部品が 表示される部分のパターンを削除するかどうかを 設定します。また、平面詳細化したデータも下地 領域が削除されます。 下地領域を設定するには、[下地領域指定]をする 必要があります。

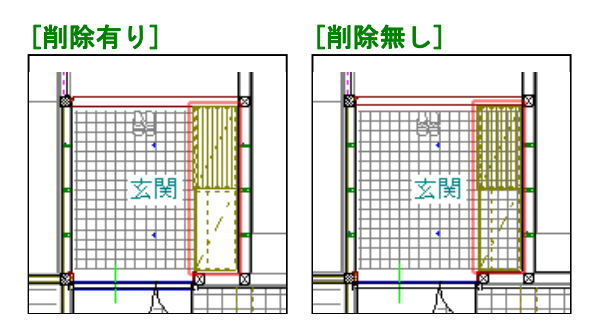

[諸機能]メニュー/[下地領域指定]を選択します。 パターンなどを削除したい領域を多角で入力すると、[下地領域]部分が「削除有り」になります。 表示部分をクリックすることで、[削除有り]⇔[削除無し]と切り替わります。

### ■ 09. [部品フラグ]

作成している部品の種別フラグを設定します。現時点では**建具**のときに部品フラグを参照していま すので、建具のときは必ず設定してください。

#### ■ 10. メッセージの入力

部品を通常入力する時のメッセージを設定します [メッセージ]メニューを選択します。 [入力1]に1点目を入力するときのメッ セージを、[入力2]に2点目を入力する ときのメッセージを入力し、[設定]ボタ ンをクリックします。

| 6630       |                   |  |  |  |
|------------|-------------------|--|--|--|
| 図形入力のメッセージ |                   |  |  |  |
| 入力1        | 角柱:入力位置を指示してください. |  |  |  |
| 入力2        | 角柱:方向を指示してください.   |  |  |  |
| 入力3        |                   |  |  |  |
|            | 設定中止              |  |  |  |

#### 入力時の詳細設定を行います。

入力方法を[通常入力]にした場合は、[入力方法]で 設定した方法で入力することができます。それ以外 の入力方法([自動入力])にすると1点入力になり、 その他の設定(角度・初期入力基準点・ずれ位置設定) をすることにより、思った位置へ簡単に入力できる ようになります。

| 入力詳細設定                          |                     |  |
|---------------------------------|---------------------|--|
| 入力方法                            | ずれ位置設定              |  |
| ○ 通常入力                          | ⊙ずれ無し               |  |
| ○ 部屋内部入力                        | ○ 壁厚                |  |
| ● 部屋外部入力                        | ◎ 壁厚/2              |  |
| ○ 部屋枠基準入力(内側)                   | ○ 壁厚/2+仕上げ厚         |  |
| ◎ 部屋枠基準入力(外側)                   | 回転角度 45 度 (1~180)   |  |
| 初期入力基準点<br>○ 左上 ○ 中上 ○ 右上       | (20(-2+-) 度 (0~359) |  |
| ○ 左中 ○ 中中 ○ 右中   ○ 左下 ○ 中下 ○ 右下 | 了解                  |  |
| ◎ 登録入力基準点                       | 中止                  |  |

# 入力方法

[部屋内部入力]-部屋の内部にのみ設置する部品に設定します。 ※回転角度・初期角度が設定できます。

[部屋外部入力]-部屋の外部にのみ設置する部品に設定します。 ※回転角度・初期角度が設定できます。

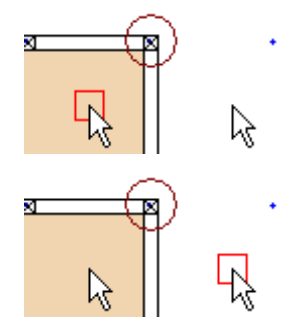

[部屋枠基準入力(内側)]-部屋の内部基準に合わせて入力できるように設定します。基準は[ずれ 位置設定]で設定します。

※初期入力基準点・ずれ位置設定・回転角度・初期角度が設定できます。

[部屋枠基準入力(外側)]-部屋の外部基準に合わせて入力できるように設定します。基準は[ずれ 位置設定]で設定します。

※初期入力基準点・ずれ位置設定・回転角度・初期角度が設定できます。

今回は、[部屋内部入力]を選択します。 角柱を外部に設置するような柱にしたい場合は[部屋外部入力]に設定しましょう。

# 回転角度(スペースキー)

回転角度を設定しておくと、入力するときにスペースキーを 押下すると設定した角度だけ時計回りに回転します。 さらにスペースキーを押下すると、さらに設定した角度だけ 時計回りに回転します。

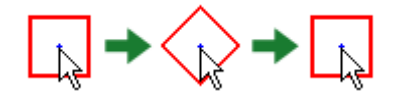

# 初期角度

入力状態にしたときの角度の初期値を設定します。

| 今回は、<mark>入力方法</mark>:「部屋内部入力」、回転角度(スペースキー)):「45 度」、初期角度</mark>:「0 度」に設定します。

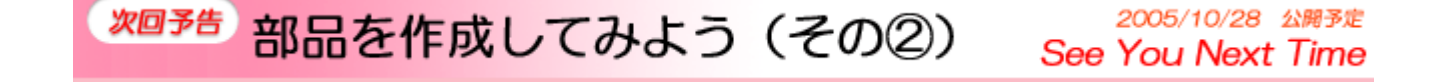